# HOW TO REGISTER FOR WRO 2020-X

- 1. Look at the event website under Info and Challenges www.wro2020canada.org
- 2. Click on REGISTER PARTICIPANTS or go to www.wro2020-x.org/shop
- 3. Create your account (or sign in)

Click on the sign-in button at the top right corner of your screen

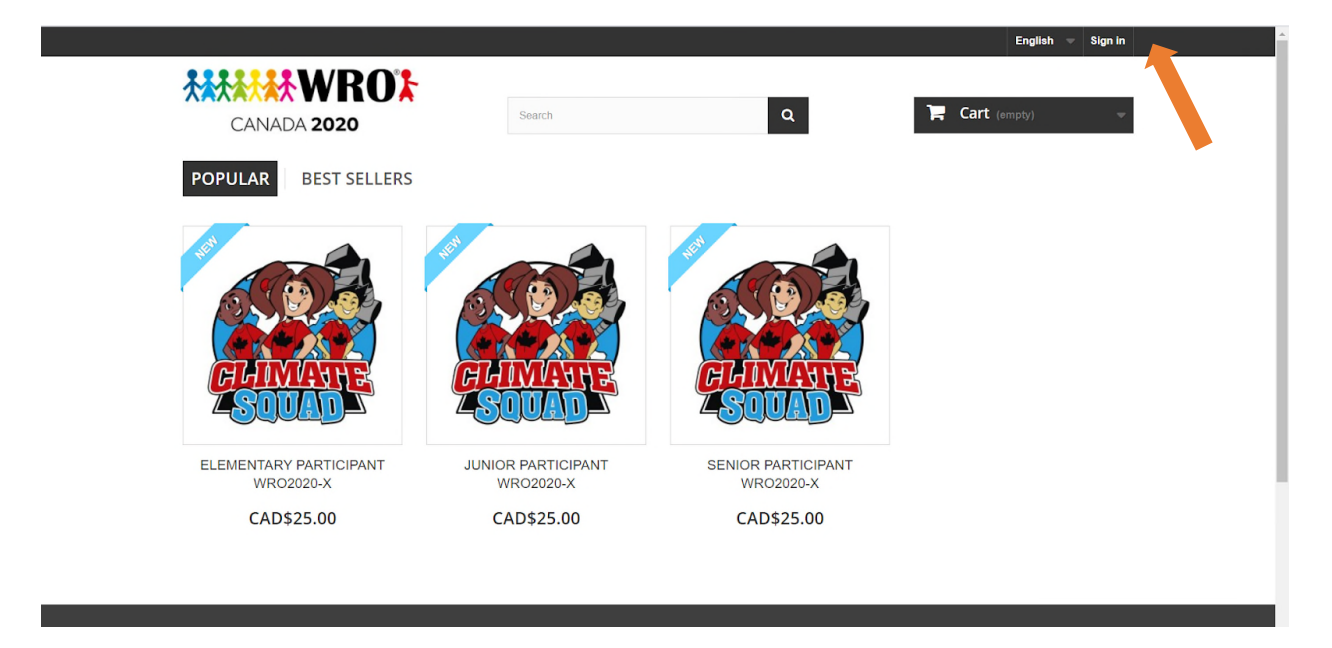

Enter your email and click on Create an account

|                   | Search | Q                     | 📜 Cart (empty) 📼 |
|-------------------|--------|-----------------------|------------------|
|                   |        |                       |                  |
| Authentication    |        |                       |                  |
| AUTHENTICATION    |        |                       |                  |
| CREATE AN ACCOUNT |        | ALREADY REGISTERED?   |                  |
|                   |        |                       |                  |
| Email address     |        |                       |                  |
|                   |        | Password              |                  |
| Create an account |        | Forgot your password? |                  |
|                   |        | 🔒 Sign in             |                  |
|                   |        |                       |                  |

Enter your information and then click REGISTER

| Authentication                            |                 |
|-------------------------------------------|-----------------|
| REATE AN ACCOUNT                          |                 |
|                                           |                 |
|                                           |                 |
| YOUR PERSONAL INFORMATION                 |                 |
| Required field                            |                 |
| Title                                     |                 |
| O Mr.   Mrs.                              |                 |
| First name "                              |                 |
| Marianne 🗸                                |                 |
| Last name '                               |                 |
| Bruneau 🗸                                 |                 |
| Email                                     |                 |
|                                           |                 |
| Password                                  |                 |
| ······· 🗸                                 |                 |
| (Five characters minimum)                 |                 |
| Date of Birth                             |                 |
| 15 💌 August 💌 1982 💌                      |                 |
| Sign up for our newsletter!               |                 |
| Receive special offers from our partners! |                 |
| Register >                                | *Required field |
| Register 7                                |                 |

You will get to this page, click on ADD MY FIRST ADDRESS

| *       | My account                                             |                           |    |  |  |
|---------|--------------------------------------------------------|---------------------------|----|--|--|
| MY AC   | COUNT                                                  |                           |    |  |  |
| ⊘ Yo    | our account has been created.                          |                           |    |  |  |
| Welcome | to your account. Here you can manage all of your perso | nal information and order | 5. |  |  |
|         | ADD MY FIRST ADDRESS                                   |                           |    |  |  |
|         | ORDER HISTORY AND DETAILS                              |                           |    |  |  |
|         | MY CREDIT SLIPS                                        |                           |    |  |  |
|         | MY ADDRESSES                                           |                           |    |  |  |
| -       | MY PERSONAL INFORMATION                                |                           |    |  |  |
|         |                                                        |                           |    |  |  |
| < Hom   | e                                                      |                           |    |  |  |

Enter your address and press SAVE

## 4. Buy participants

### Examples:

- I want to register my child as a team of 1 and he is 12 years old → add 1 elementary participant to your cart
- I want to register my child and his friend and they are 14 years old
   → add 2 junior participants to your cart
- I want to register 1 team of 2x 16 years old and 1 team of 1X 11 years old
   → add 2 senior participants and 1 elementary participant to your cart
- I want to register my two kids of 10 years old & 14 years old as a team
   → add 2 junior participants to match the oldest age group

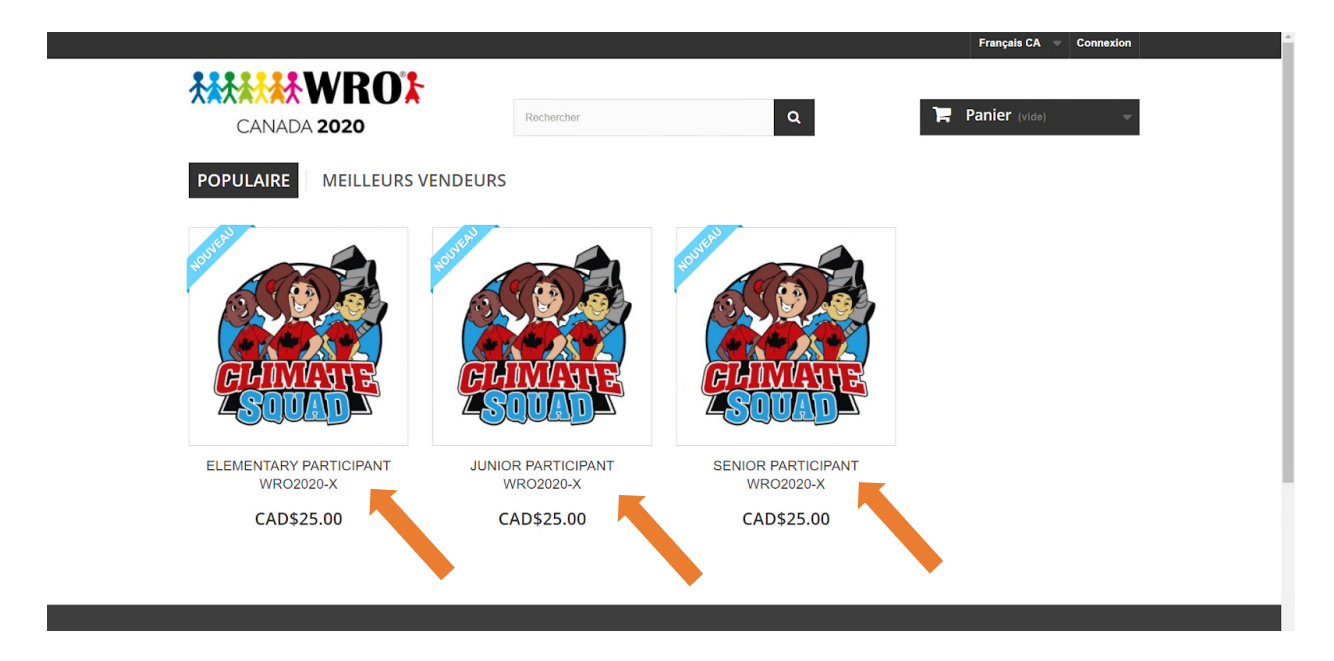

After selecting 1 or multiple participants, this window will appear and you can continue to add participants or process to checkout.

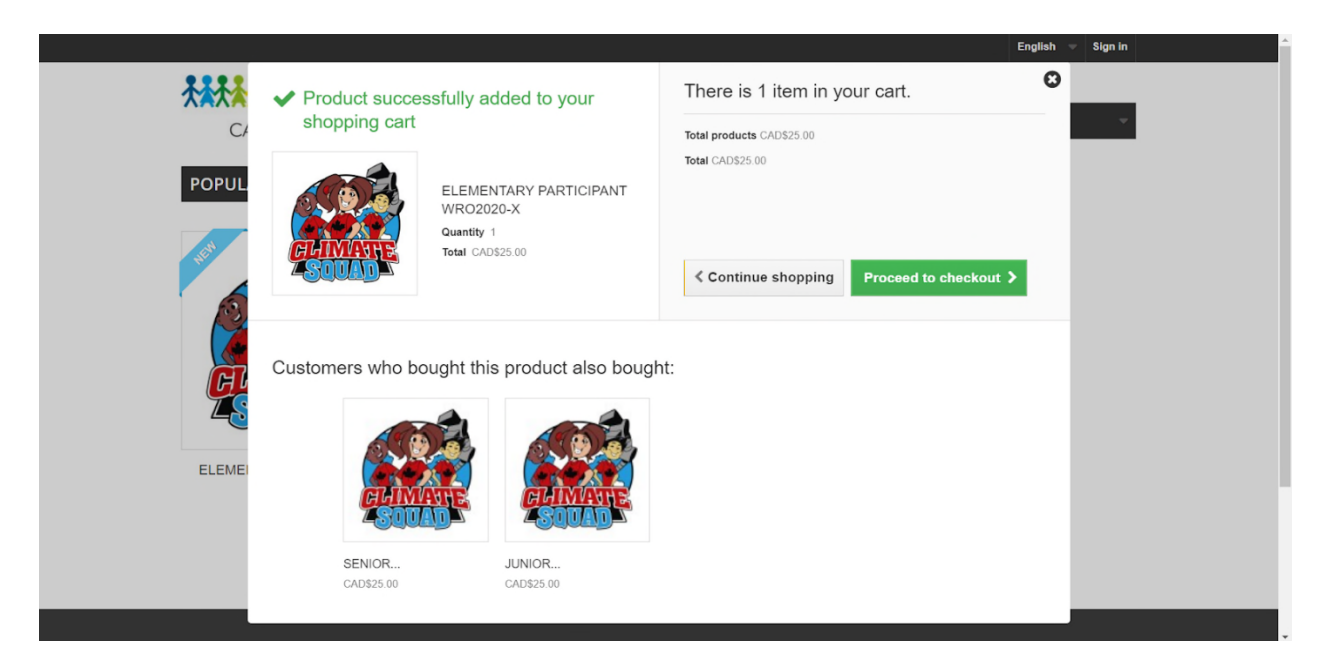

When you proceed to checkout, you will see your total of participants and the amount you have to pay.

| English 🔻 Sign in                          |                |          |            | ROF                         | *        |           |
|--------------------------------------------|----------------|----------|------------|-----------------------------|----------|-----------|
| Cart 2 Products 👻                          | ٦              |          | Q          | Search                      | ADA :    | CAN       |
|                                            |                |          |            |                             | opping c | Your she  |
| Your shopping cart contains: 2 products    | Your           |          |            | \RY                         | ART S    | IOPPING-C |
| Qty Total                                  |                | Qty      | Unit price | n                           | De       | Product   |
|                                            |                |          |            |                             |          | -         |
| 2 CAD\$50.00                               | Û              | 2        | CAD\$25.00 | TARY PARTICIPANT WRO2020-X  | El<br>sk | COMME     |
| 2 CADS50.00<br>Total<br>products CADS50.00 | Total<br>ducts | 2<br>— + | CAD\$25.00 | NTARY PARTICIPANT WRO2020-X | El       | CUMATE    |

Continue shopping

Read and accept the Terms and Conditions

| No carrier is needed for |                                              |                                   |  |
|--------------------------|----------------------------------------------|-----------------------------------|--|
|                          |                                              |                                   |  |
| I agree to the terms of  | service and will adhere to them unconditiona | ally. (Read the Terms of Service) |  |
|                          |                                              |                                   |  |
|                          |                                              |                                   |  |

Scroll down and select your payment method, credit card or WeChat Pay. It can take a few seconds to load. Please be patient.

Fill out the boxes with your information then click submit payment.

| Name                                        |                               |  |  |
|---------------------------------------------|-------------------------------|--|--|
| Marianne Test                               |                               |  |  |
| Card details                                |                               |  |  |
| VISA AND AND AND AND AND AND AND AND AND AN | 10000000000000000             |  |  |
| Submit Payment                              | MasterCard. Fowered by stripe |  |  |
|                                             |                               |  |  |
|                                             |                               |  |  |

You will view this page after submitting.

|                                                 |                                                |                  | English 🔻 Sign out Marianne Test |
|-------------------------------------------------|------------------------------------------------|------------------|----------------------------------|
|                                                 | Search                                         | ٩                | 🔭 Cart (empty) 📼                 |
| Order confirmation                              |                                                |                  |                                  |
| ORDER CONFIRMATION                              |                                                |                  |                                  |
| Scongratulations, your payment has been approve | d and your order has been saved under the refe | rence BDTQFEXET. |                                  |
| ≮ View your order history                       |                                                |                  |                                  |
|                                                 |                                                |                  |                                  |

#### 5. Reset your password

You will get a few emails! Please check your JUNK or SPAM folder if you don't see them.

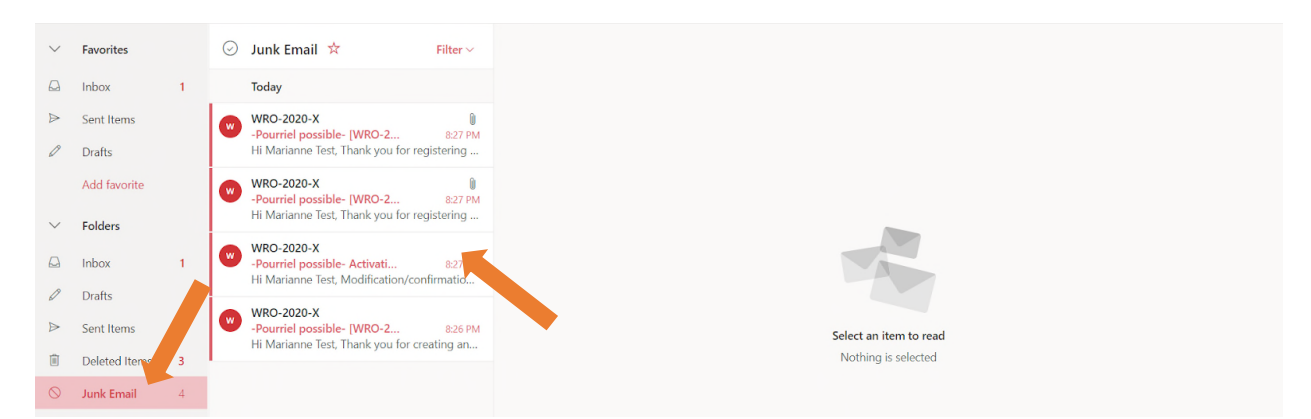

- Email confirming the creation of your account
- Email confirming your payment
- Email confirming your order details
- Email asking you to Modify/Confirm your password THIS EMAIL IS IMPORTANT

Click on the link in the email. This is used to confirm your password on the team management system. You can use the same password as on the shop. You just need to re-submit it.

| Favorites            |      | 😔 Junk Email 📩                                                                     | Filter - Pourriel possible- Activation du compte utilisateur - wro2020-x.org                                                                                                    |
|----------------------|------|------------------------------------------------------------------------------------|----------------------------------------------------------------------------------------------------|
| Inbox                | 1    | Today                                                                              |                                                                                                    |
| Sent Items<br>Drafts |      | WRO-2020-X<br>-Pourriel possible- [WRO-20<br>Hi Marianne Test, Thank you for re    | R27 PM<br>B27 PM<br>To: marianne                                                                                                    |
| Add favorite         |      | WRO-2020-X<br>-Pourriel possible- [WRO-20<br>Hi Marianne Test, Thank you for re    | Robot ZONE UII                                                                                                    |
| Inbox                | 1    | O WRO-2020-X<br>-Pourriel possible- Activatio<br>Hi Marianne Test, Modification/co | B27 PM<br>onfirmatio Hi Marianne Test,<br>Modification/confirmation de mot de passe                                                                                                    |
| Sent Items           |      | WRO-2020-X<br>-Pourriel possible- [WRO-20<br>Hi Marianne Test, Thank you for cr    | 8:26 PM<br>Vous avez demandé à modifier/confirmer le mot de passe pour accéder à <u>wro2020-x.org</u> .<br>creating an<br>If you wish to continue creating your new user account, please follow the following link to complete yo |
| Junk Email           | 4    |                                                                                    | registration.<br><u>Cliquez ici</u> pour modifier/confirmer votre mot de passe.                                                                                                    |
| Archive              |      |                                                                                    | si vous pas fait cette demande, ignorez ce message.                                                                                                    |
| Notes                |      |                                                                                    |                                                                                                    |
| Conversation         | Hist |                                                                                    | Reply Forward                                                                                                    |

You will get to this page. Enter your password 2 times then click on Change password. This may take a few seconds. Please be patient.

| CANADA 2020 | Upcoming Events Language Login |
|-------------|--------------------------------|
|             | Change PASSWORD                |
|             |                                |

You will get to the log in page of the website used to create your teams and manage your participants. Log in!

| \$             | Upcoming Events | Language | Login |
|----------------|-----------------|----------|-------|
| AUTHENTICATION |                 |          |       |

6. Create teams and manage participants

You will get to this page and you will see your registration. Click on your registration to create teams and manage your participants.

| CANA              | WRO:       | Upc     | oming Events My Regista | tions Langua  | ige Logout |
|-------------------|------------|---------|-------------------------|---------------|------------|
|                   |            | MY REGI | STATIONS                |               |            |
| Filtre            |            |         |                         |               |            |
| id                | Event      |         | Event Date              | Registrations | Reg.dt     |
| 1797<br>BDTQFEXET | WRO-2020-X |         | 2020-11-12 09:00:00     | 0/2           | 2020-10-01 |
|                   |            |         | Items per page: 20      | ▼ 1-1 of 1    | < < > >    |

You can now see the participants you registered.

Click on the green + to add a coach (you need to add a coach before creating a team).

|                                                   | REGIST                           | RATION FORM (1797) | )                   |                |      |                         |
|---------------------------------------------------|----------------------------------|--------------------|---------------------|----------------|------|-------------------------|
| First Name :<br>Last Name :<br>Phone :<br>Email : | Marianne<br>Test<br>514-555-5555 |                    | Referen<br>Registra | ce<br>ition Da | te : | BDTQFEXET<br>2020-10-01 |
| School/institution :                              | WRO                              |                    |                     |                |      |                         |
| Event :                                           | WR0-2020-X                       |                    | Pa                  | rticipan       | ts   |                         |
| When :                                            | 2020-11-12 09:00:00              |                    | Category            | Total          | Used | Available               |
| Location :                                        | Online - Offline - Live Streamed |                    | Elementary 10-12    | 2              | 0    | 2                       |
| Address :                                         |                                  |                    | Junior 13-15        | 0              | 0    | 0                       |
| City :<br>Country :                               | Montreal<br>Canada               |                    | Senior 16-19        | 0              | 0    | 0                       |
| Coaches                                           |                                  |                    |                     |                |      |                         |
| Coaches                                           |                                  |                    |                     |                |      |                         |
| Coaches                                           |                                  | Title              | Email               |                |      |                         |

Enter the coach information. Click on SAVE.

| School/institution | N     |             | COACHES (NEW)     |       |      |           |
|--------------------|-------|-------------|-------------------|-------|------|-----------|
|                    |       | Full name : | Bob Test          |       |      |           |
| Event :            | N, I  | Title :     | Coach 🗸           | cipar | nts  |           |
| When: 2            | 20    | Email :     | bobtest@gmail.com | otal  | Used | Available |
| Location :         | Di 🕻  |             |                   | 2     | 0    | 2         |
| Address :          |       | Save        | ancel             | )     | 0    | 0         |
| City :             | vi.   |             |                   | )     | 0    | 0         |
| Country :          | Canad | а           |                   |       |      |           |

Click on the green + to add a team. Write your team name, select the right category and select the coach.

Click on the green + to add a participant (or more) to this particular team.

| School                        | TEAM ()                                                                                                    |                   |        |
|-------------------------------|----------------------------------------------------------------------------------------------------|-------------------|--------|
| Event :<br>When :<br>Location | Team Name :     The best of the world       Category :     Élémentaire 10-12 v       Coach :     Bob Test v |                   | ilable |
| Addres<br>City :<br>Countr    | Full name                                                                                                   | Birth date Gender |        |
| Coach                         | Save Cancel                                                                                                 |                   |        |

Enter your participant's information.

|                                      |                                                            | TEAM () |          |               |                 |
|--------------------------------------|------------------------------------------------------------|---------|----------|---------------|-----------------|
| Team Name :<br>Category :<br>Coach : | The best of the world<br>Élémentaire 10-12 v<br>Bob Test v | _       |          |               |                 |
| Full name                            | est                                                        |         | 8irth da | ate<br>2010 🗖 | Gender<br>Boy 🗸 |
| Save                                 | Cancel                                                     |         |          |               | •               |

You can add a second and third participant (up to 3) to your team, depending on how many participants you purchased (and are available), then click SAVE.

|                                      |                                              | TEAM (124) |                                                      |                           |
|--------------------------------------|----------------------------------------------|------------|------------------------------------------------------|---------------------------|
| Team Name :<br>Category :<br>Coach : | The best of the world<br>10-12<br>Bob Test 🖌 |            |                                                      |                           |
| Full nam                             | rest                                         |            | Birth date           02/02/2010           02/02/2010 | Gender<br>Boy ~<br>Girl ~ |
| Save                                 | Cancel                                       |            |                                                      |                           |

You can now see that out of 2 participants purchased, you used 2 and now 0 are available to form a new team.

# Click Add team's challenges.

| Scho     | ol/institution : | WRO                       |          |                   |                  |           |          |           |
|----------|------------------|---------------------------|----------|-------------------|------------------|-----------|----------|-----------|
| Event    | ::               | WR0-2020-X                |          |                   | P                | articipar | nts      |           |
| When     | :                | 2020-11-12 09:00:00       |          |                   | Category         | Total     | Used     | Available |
| Loca     | tion :           | Online - Offline - Live S | treamed  |                   | Elementary 10-12 | 2         | 2        | 0         |
| Addr     | ess :            |                           |          |                   | Junior 13-15     | 0         | 0        | 0         |
| City :   |                  | Montreal                  |          |                   | Senior 16-19     | 0         | 0        | 0         |
| Coun     | try :            | Canada                    |          |                   |                  |           |          |           |
| Coa      | ches             |                           |          |                   |                  |           |          |           |
| <b>(</b> | Full name        |                           | Title    | Email             |                  |           |          |           |
| 8        | Bob Test         |                           | Coach    | bobtest@gmail.com |                  |           |          |           |
| Tear     | ns               |                           |          |                   |                  |           |          |           |
|          | *                | Teams                     | Category | Members           | Chal             | llenges   |          |           |
|          | 124              | The best of the world     | 10-12    | Charles Test      |                  | Add tea   | am's cha | llenges   |

Select all the challenges your team wants to do. You can select 1, 2 or 3, then click SAVE.

| School/institution : |                   | DÉFIS INSC                  | RITS |      |           |
|----------------------|-------------------|-----------------------------|------|------|-----------|
| Event :              | Nom :<br>Niveau : | The best of the world 10-12 |      | nts  |           |
| When :<br>Location : |                   | Défi                        |      | Used | Available |
| Address :<br>City :  |                   | ZONE01 SURPRISE 10-12       |      | 0    | 0         |
| Country :            |                   | WRO WINDSTORMS 10-12        |      |      |           |
| Coaches              |                   | WR0 OPEN - 10-12            |      |      |           |
| Full name            | Enracio           | trar Appular                |      |      |           |
| Bob Test             | Enregis           | Annuler                     |      |      |           |

This is your final registration page. \*\*\*Note your team number\*\*\* (Here it is 124).

| Irst Name : Mananne<br>ast Name : Test<br>hone : 514-555-5555<br>mail : |                         | Referen<br>Registra | ce<br>ation Da | te    | BDTQFEXET<br>2020-10-01 |  |  |
|-------------------------------------------------------------------------|-------------------------|---------------------|----------------|-------|-------------------------|--|--|
| chool/institution : WRO                                                 |                         |                     |                |       |                         |  |  |
| vent : WRO-2020-X                                                       |                         | Pa                  | rticipan       | ıts   |                         |  |  |
| /hen: 2020-11-12 09:00:00                                               |                         | Category            | Total          | Used  | Available               |  |  |
| ocation : Online - Offline - Live Streamed                              |                         | Elementary 10-12    | 2              | 2     | 0                       |  |  |
| ddress :                                                                |                         | Junior 13-15        | 0              | 0     | 0                       |  |  |
| ity: Montreal                                                           |                         | Senior 16-19        | 0              | 0     | 0                       |  |  |
| country : Canada                                                        |                         |                     |                |       |                         |  |  |
| Coaches                                                                 |                         |                     |                |       |                         |  |  |
| Full name Title                                                         | Email                   |                     |                |       |                         |  |  |
| Bob Test Coach                                                          | Coach bobtest@gmail.com |                     |                |       |                         |  |  |
| eams                                                                    |                         |                     |                |       |                         |  |  |
| # Teams Category                                                        | Members                 | Chall               | enges          |       |                         |  |  |
| 124 The best of the world 10-12                                         | Charles Test            | ZONE                | 01 SUR         | PRISE | 10-12                   |  |  |

# 7. Add participants or add teams

You may add more participants to create more teams by going back to www.wro2020x.org/shop You need to buy participants before creating teams.

You are done!

## Registration closes on November 1<sup>st</sup>